### Accesso al profilo catalogo monografie

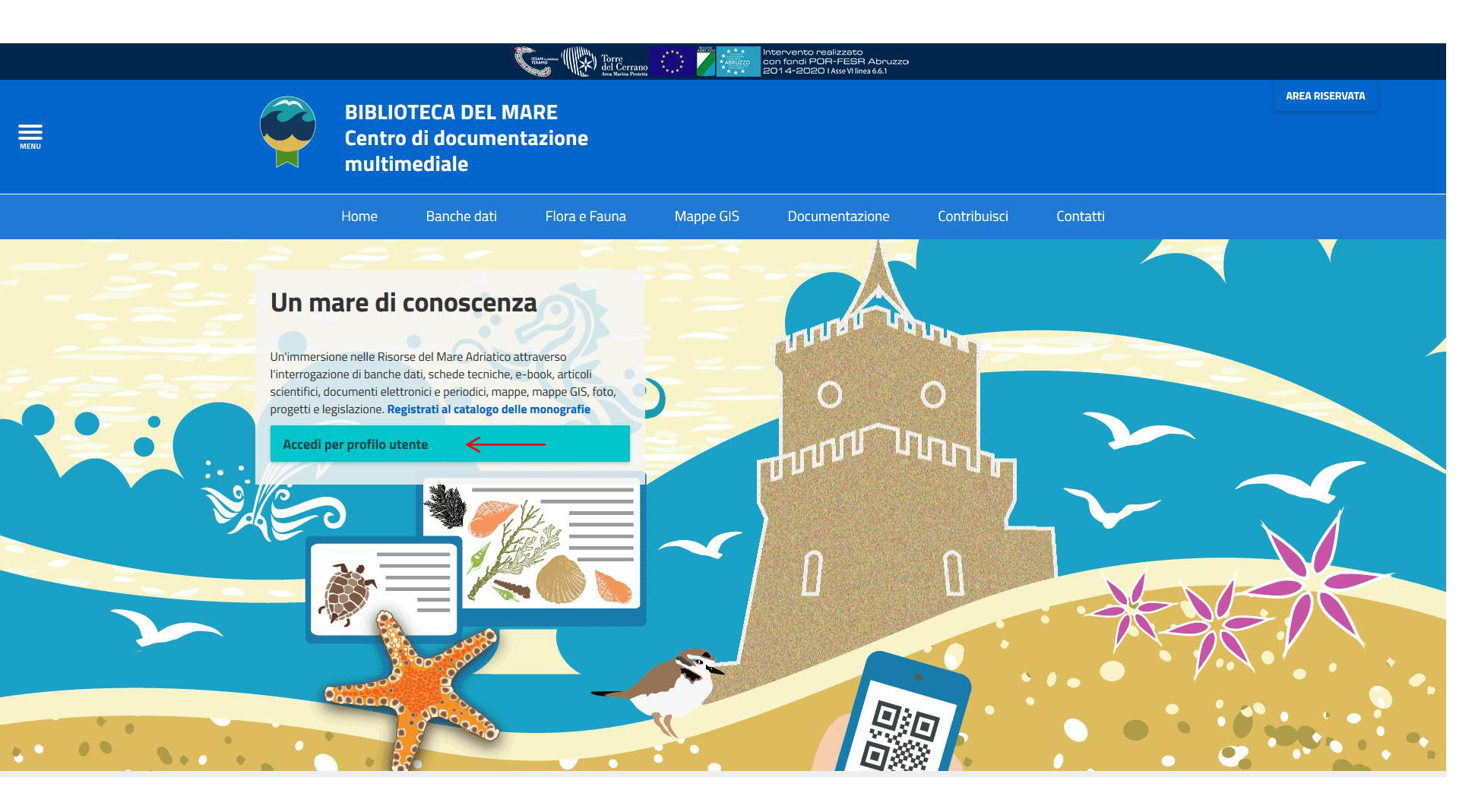

Cliccare su «Accedi per profilo utente» come indicato dalla freccia rossa

# Accesso al profilo catalogo monografie

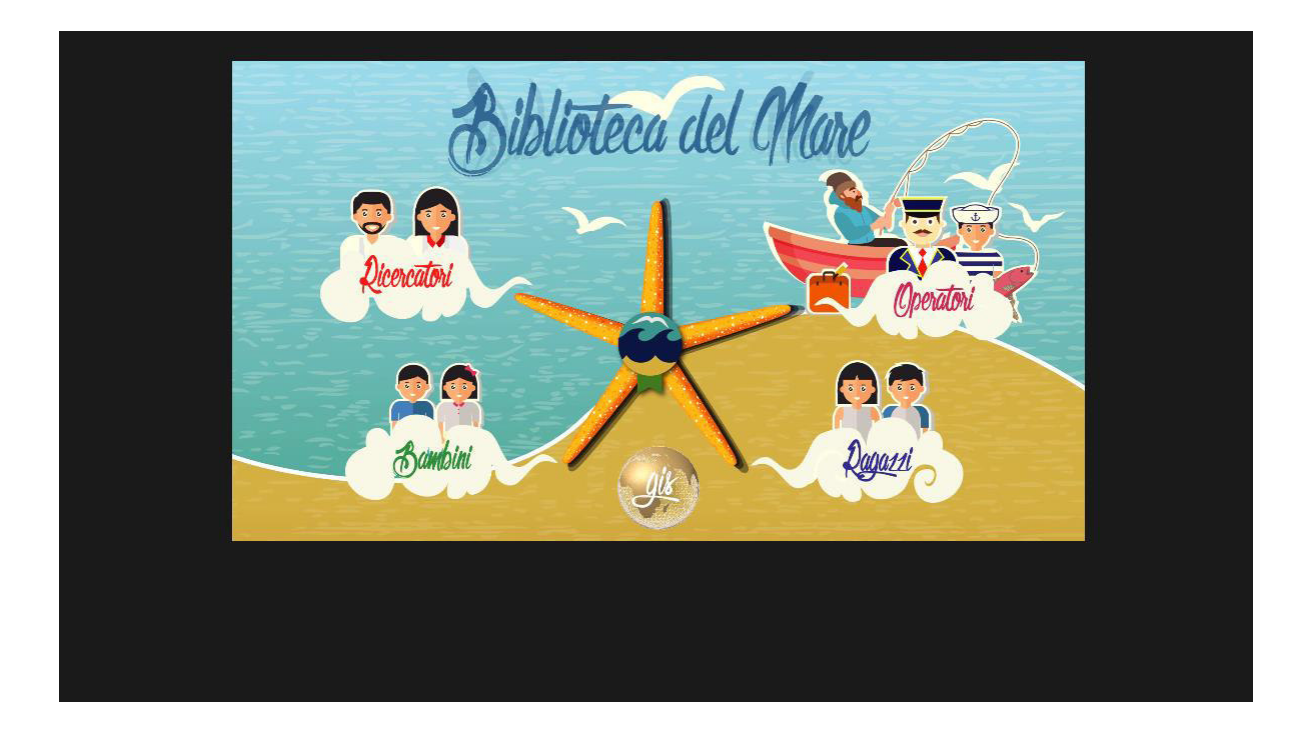

Cliccare sul Profilo utente preferito

## Accesso al profilo catalogo monografie

| ESAM acrement = Carrello - EL                                                                                                    | iste *                                                                                                    | P Lingue -                   | Accedi al tuo account |
|----------------------------------------------------------------------------------------------------|----------------------------------------------------------------------------------------------------|------------------------------|-----------------------|
| Istituto Zooprofilattico Sperimentale                                                                                                    |                                                                                                    |                              |                       |
| Cerca Tutto il catalogo 💌                                                                                                    | IZS dell'Abruzzo e del 🗸 Val                                                                                                    |                              | 1                     |
| Ricerca avanzata   Ricerca sull'authority   Nuv                                                                                                    | rola di tag                                                                                                    |                              |                       |
| Home - Liste pubbliche - Contenuti di IZS Ab                                                                                                    | ruzzo e Molise Biblioteca del Mare Addetti del settore                                                                                                    |                              |                       |
| Servizi e Risorse                                                                                                    | IZS Abruzzo e Molise Biblioteca del Mare Addetti del settore 🔂                                                                                                    |                              |                       |
| BIBLIOSAN<br>NILDE Utenti                                                                                                    | 🗈 Nuova lista   🖄 Scarica la lista 🖾 Invia lista 🏯 Stampa lista 🖉 Ore                                                                                                    | dina per: Titolo             | Ordine crescente      |
| IDEM Garr AAI                                                                                                    | Seleziona.tutto Cancella.tutto   Seleziona.titoli.per: ZA Prenota                                                                                                    |                              |                       |
| IZS Sicilia<br>Poster IZS Sicilia<br>Matenale edito da IZS Sicilia<br>Biblioteca IZS Sicilia<br>NEWS IZS Sicilia<br>Ricercatori IZS Sicilia<br>Catalogo ACNP<br>IZS Abruzzo e Molise<br>Nuove Acquisizioni IZS Abruzzo-Molise | <ul> <li>A classification of the living Mollusca / assembled by Kay Cunningham Vaught ; edited by R. Tucker Abbott and Kenneth J. Boss<br/>Pubblicazione: Melocume, Fonds : American Malacologists, 1989<br/>Desorizione: XI, 195 p. ; 29 cm.<br/>Disponibilità : Copie disponibili per il prestito: IZS dell'Abruzzo e del Molise - G. Caporale[3117] (1)</li></ul>                                                                                                    |                              |                       |
|                                                                                                    | Aironi e gabbiani : le colonie di uccelli acquatici in Italia ed Europa / Mauro Fasola ; [illustrazioni di Fabio Perco]  Pubblicazione: Bolgma : Edagricole, 1988 Descrizione: VI, 192 p.: II, 24 om Disponibilità: Copie disponibili per il prestito: IZS dell'Abruzzo e del Melise - G. Caporale[1466] (1).  Aigae biomass : production and use / editors Gedaliah Shefel, Carl J. Soeder ; in collaboration with the National council for research and development, Israel, and the gesellschaft fur Strahlen u Pubblicazione: XVN, 852 p.: III, 25 cm. p; 25 cm Disponibilità: Copie disponibility critiper il prestito: IZS dell'Abruzzo e del Melise - G. Caporale[1491] (1).  Advancella Carrello | and Umweltforschung (GSF), h | Aunich                |

Cliccare «Accedi al tuo account» per accedere al prestito

#### Accesso al prestito

|                                                                                                    | iste *                                                                                                    |                              | I <sup>■</sup> Lingue - Benvenuto, | Laura Ambrogi Log out                                         |
|----------------------------------------------------------------------------------------------------|----------------------------------------------------------------------------------------------------|------------------------------|------------------------------------|---------------------------------------------------------------|
| Istituto Zooprofilattico Sperimentale                                                                                                    |                                                                                                    |                              |                                    |                                                               |
| Cerca Tutto il catalogo                                                                                                    |                                                                                                    | IZS dell'Abruzzo e del 💌 Vai |                                    |                                                               |
| Ricerca avanzata   Ricerca sull'authority   Nu                                                                                                    | ola di tag                                                                                                    |                              |                                    |                                                               |
| Home $\rightarrow$ Laura Ambrogi $\rightarrow$ Liste pubbliche $\rightarrow$ (                                                                                | ontenuti di IZS Abruzzo e Molise Biblioleca del Mare Scuola Secondaria                                                                                                    |                              |                                    |                                                               |
| Servizi e Risorse                                                                                                    | IZS Abruzzo e Molise Biblioteca del Mare Scuola Secondaria 🔝                                                                                                    |                              |                                    |                                                               |
| BIBLIOSAN<br>NILDE Utenti                                                                                                    | 🧃 Nuova lista   🎍 Scarica la lista 🖾 Invia lista 🚝 Stampa lista   🖆 Modifica la lista 🛛 🗡 Cancella la lista                                                                                                    |                              | Ordina per: Titolo                 | Ordine crescente                                              |
| IDEM Garr AAI                                                                                                    | <u>Seleziona tutto</u>   Seleziona titoli per: 🖙 Prenota 🗙 Rimuovere dalla lista                                                                                                    |                              |                                    |                                                               |
| IZS Sicilia<br>Poster IZS Sicilia<br>Materiale edito da IZS Sicilia<br>Biblioteca IZS Sicilia<br>NEWS IZS Sicilia<br>Ricercatori IZS Sicilia<br>Catalogo ACNP | Capitani coraggiosi / Rudyard J. Kipling ; introduzione di Gianluigi Melega<br>Pubblicazione: Roma : Newton Compton, 2015<br>Descrizione: 167 p. : III.; 21 cm<br>Disponibilità: Copie disponibili per il prestito: IZS dell'Abruzzo e del Molse - G. Caporale[M0020] (1).<br>Salva in un'atra lista 🗙 Rimuovere dalla lista 🙀 Aggiungi al carrelo |                              |                                    | Capitani<br>Artino<br>Kitino<br>Artino                        |
| Iz s Abruzzo e Monse<br>Nuove Acquisizioni IZS Abruzzo-Molise<br>i tuoi dati in breve<br>le tue multe<br>il tuo profilo<br>i tuoi tag                         | Come una balena / Nicoletta Vallorani ; illustrazioni di Simona Mulazzani<br>Pubblicazione: Miano : Salani, 2008<br>Descrizione: 151 p. : M. 19 cm<br>Disponibilità: Copie disponibili per il prestito: IZS dell'Abruzzo e del Molse - G. Caporale[M0081] (1).                                                                                     |                              |                                    | Died etta Taillennin<br>Cotte (NA BALESA                      |
| cambia la tua password                                                                                                    | Così uguali, così diversi : venti storie di animali che ce l'hanno fatta / Dino Ticli<br>Pubblicazione: Miano : Scienza Express, 2012<br>Descrizione: 145 p. : III., 21 cm.                                                                                                    |                              |                                    | Diro Tidi Così uguali, così diversi interneti di così diversi |
| i tuoi suggerimenti di acquisto                                                                                                    | Disponibilită: Copie disponibili per îl prestito: 25 dell'Abruzzo e del Molse - G. Caporale[M0060] (1).                                                                                                    |                              |                                    | - Miles                                                       |

Effettuato l'accesso, seguire le indicazioni delle frecce rosse per effettuare la prenotazione. Concordare (<u>biblioteca@izs.it</u>; 0861/332268) le modalità di consegna.

#### Accesso al prestito

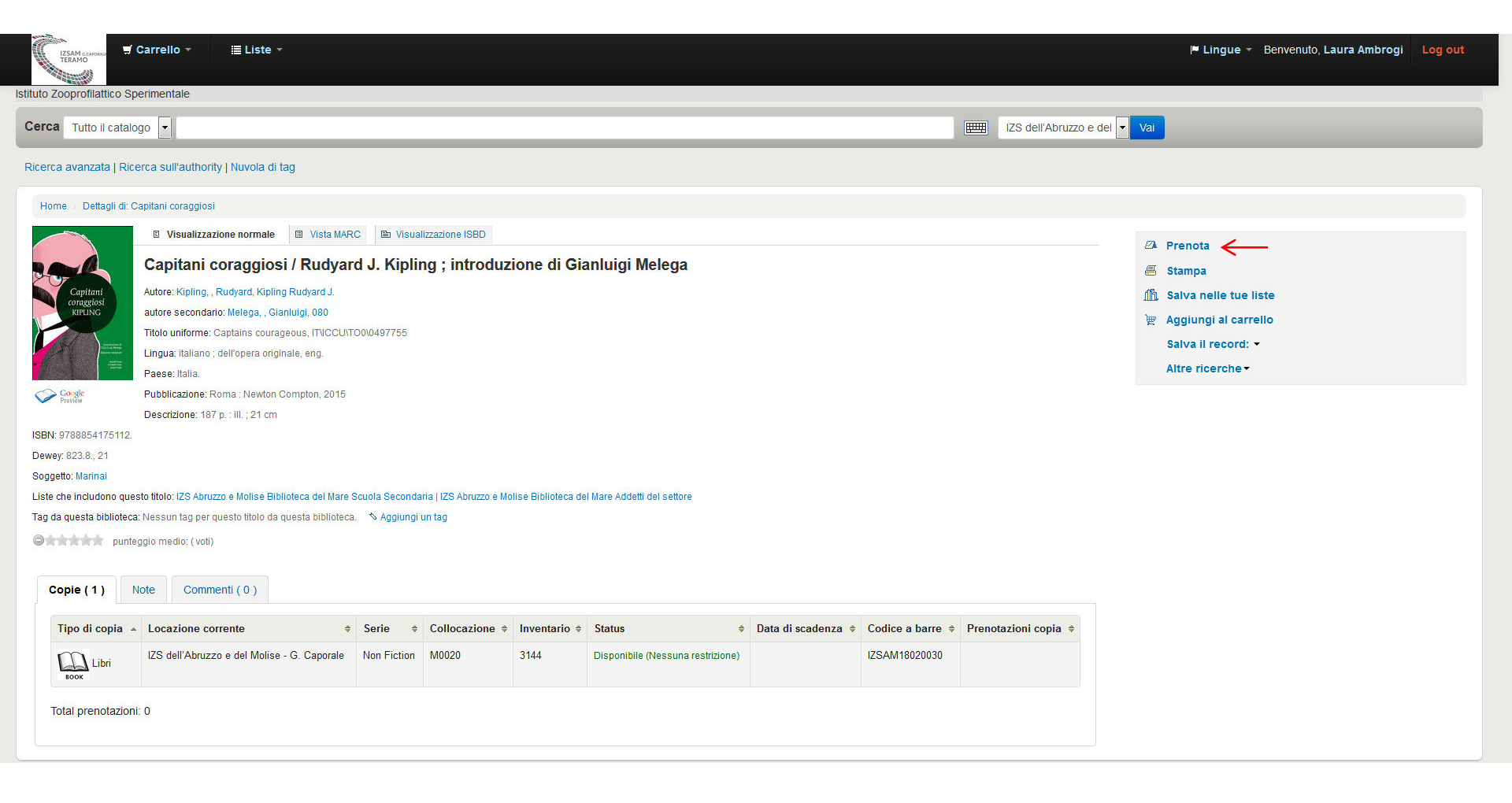

# Accesso al prestito

|                                                          |                    |                                      |                          |                                                |                        |              |                 | Lingue - Benvenuto, Laura Ambrogi Log o |
|----------------------------------------------------------|--------------------|--------------------------------------|--------------------------|------------------------------------------------|------------------------|--------------|-----------------|-----------------------------------------|
| ituto Zooprofilattico Sperimentale                       |                    |                                      |                          |                                                |                        |              |                 |                                         |
| Cerca Tutto il catalogo 💌                                |                    |                                      |                          |                                                |                        | B            | IZS dell'Abruzz | zo e del 💌 Vai                          |
| icerca avanzata   Ricerca sull'authority   Nuvola di tag |                    |                                      |                          |                                                |                        |              |                 |                                         |
| Home 🤟 Fai una prenotazione                              |                    |                                      |                          |                                                |                        |              |                 |                                         |
|                                                          | Conferma I         | le prenotaz                          | ioni per: Laura          | a Ambrogi (6)                                  |                        |              |                 |                                         |
|                                                          | 👿 Fai una<br>Numer | prenotazione<br>o di prenota         | Capitani corag<br>zipni: | <b>giosi</b> , di Rudyard J. Kiplir            | ıg                     |              |                 |                                         |
|                                                          | Nascondi I         | e opzioni                            |                          |                                                |                        |              |                 |                                         |
|                                                          | La pr              | enotazione<br>vale dal:              |                          | Annulla data                                   |                        |              |                 |                                         |
|                                                          | La pr<br>non +     | enotazione<br>necessaria<br>dopo il: |                          | ] Annulla data                                 |                        |              |                 |                                         |
|                                                          | pr                 | Note alla<br>enotazione:             |                          |                                                |                        |              |                 |                                         |
|                                                          |                    |                                      | Una copia spec           | cifica 💿                                       |                        |              |                 |                                         |
|                                                          | Seleziona          | una copia s                          | pecifica:                |                                                |                        |              |                 |                                         |
|                                                          | Numero<br>copia    | Tipo di<br>copia                     | Codice a barre           | Biblioteca di<br>appartenenza                  | Ultima<br>collocazione | Collocazione | Informazione    |                                         |
|                                                          | ۲                  | BOOK<br>Libri                        | IZSAM18020030            | IZS dell'Abruzzo e del<br>Molise - G. Caporale |                        | M0020        | Non prenotato   |                                         |
|                                                          | Drog sta           |                                      |                          |                                                |                        |              |                 |                                         |
|                                                          | Prenota            | $\leftarrow$                         |                          |                                                |                        |              |                 |                                         |